## 通过 1433 端口连接数据库失败的解决方法

在连接 SQL Server 2014 数据库时,出现如图 1 所示的异常信息的解决方法如下:

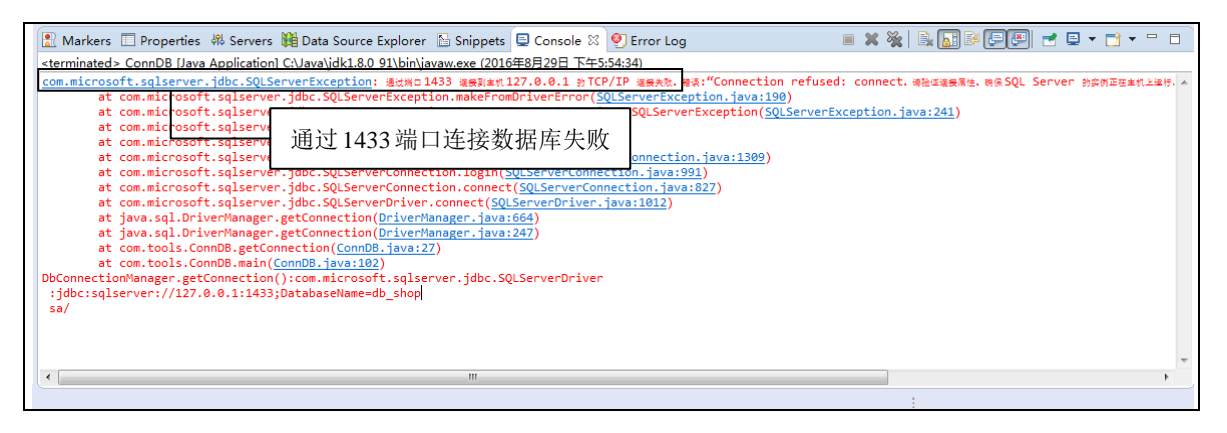

图 1 通过 1433 端口连接数据库失败

(1) 选择"开始"/"Microsoft SQL Server 2014"/"配置工具"/"SQL Server 2014 配置管理器" 菜单项,如图 2 所示。

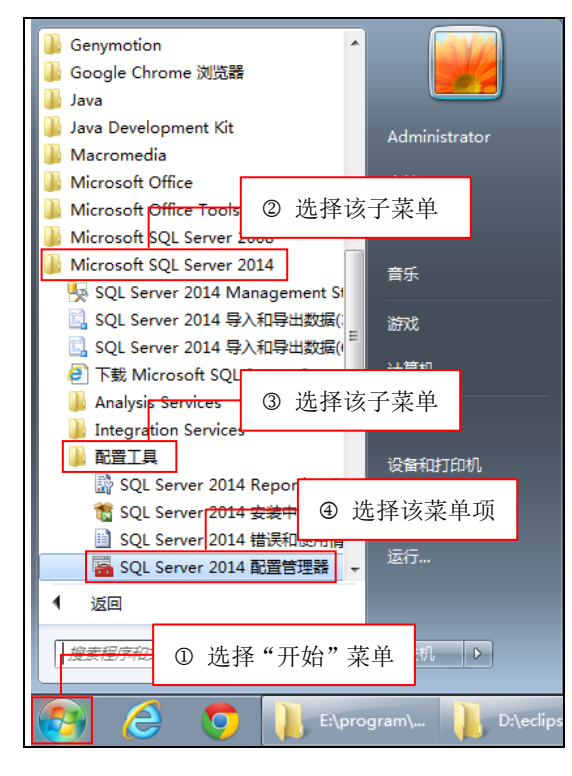

图 2 选择 "SQL Server 2014 配置管理器" 菜单项

(2)在进入的 Sql Server Configuration Manager 中, 选择"SQL Server 网络配置"/"MSSQLSERVER

1

的协议"节点,然后在右侧选中"TCP/IP",并单击鼠标右键,在弹出的快捷键中选择"属性"菜单项, 如图 3 所示。

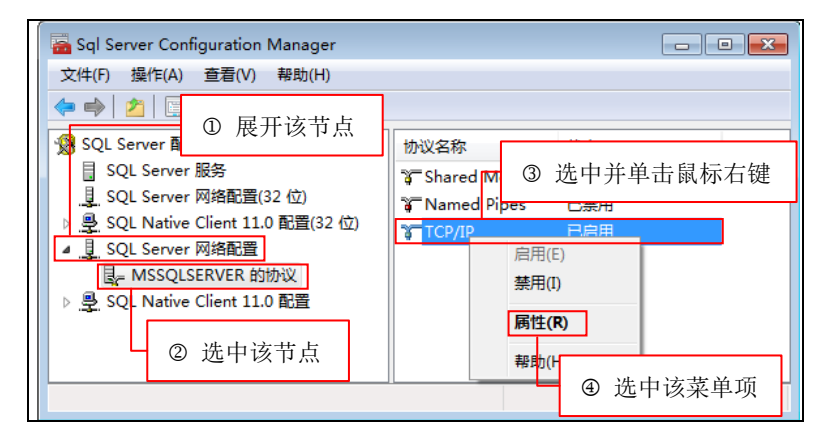

图 3 Sql Server Configuration Manager

(3) 在弹出的"TCP/IP 属性"对话框中,选中"IP 地址"选项卡,拖动滚动条到表格底部,找到 如图 4 所示的"IPAII"节点,然后把"TCP 端口"设置为 1433。

| TCP/IP 属性                             | ? 💌       |  |  |  |
|---------------------------------------|-----------|--|--|--|
| 协议 ⅠP 地址         ① 选择该选项卡             |           |  |  |  |
| IP 地址 :::1 ^                          |           |  |  |  |
| TCP 动态端口                              |           |  |  |  |
| TCP 端口                                | 1433      |  |  |  |
| 活动                                    | 是         |  |  |  |
| 已启用                                   | 否         |  |  |  |
| IP6                                   |           |  |  |  |
| IP 地址                                 | 127.0.0.1 |  |  |  |
| TCP 动态端口                              |           |  |  |  |
| TCP 端口 ② 拖动滚动条到此位置                    |           |  |  |  |
| 活动                                    |           |  |  |  |
| 已启用                                   | 否         |  |  |  |
|                                       | Ξ.        |  |  |  |
| TCP 动态端口                              |           |  |  |  |
| TCP 端口                                | 1433      |  |  |  |
|                                       |           |  |  |  |
| ④ 单击该按钮 ③ 设置为 1433                    |           |  |  |  |
| · · · · · · · · · · · · · · · · · · · |           |  |  |  |

图 4 "TCP/IP 属性"对话框

(4)单击"确定"按钮,关闭"TCP/IP 属性"对话框,回到 Sql Server Configuration Manager 中。
另外,还需要重新启动 SQL Server 服务,具体的方法是:在 Sql Server Configuration Manager 的左侧选择"SQL Server 服务"节点,并单击上方的" <sup>●</sup>"按钮重新启动 SQL Server 服务,如图 5 所示。

## 第2章 51 商城

| Sql Server Configuration Manager<br>文件(E) 操作(A) 查看(V) 帮助(L)                                                                                        | ③ 单丰这按钮重新启动 SO                                                                                   | I Sarvar 朋友                             |                                   |
|----------------------------------------------------------------------------------------------------|--------------------------------------------------------------------------------------------------|-----------------------------------------|-----------------------------------|
| ◆●       ▲       □       ●       ●       ●                                                                                                    | 名称                                                                                               | H Server 加入了<br>状态                      | 启动模式                              |
| 目 SQL Server 服务<br>↓ SQL Server 网络配置(32 位)<br>▶ ♣ SQL Native Client 11.0 配置(32 位)<br>▲ ↓ SQL Server 网络配置<br>↓ ♣ SQL Server 网络配置<br>↓ ♣ SQL ① 选中该节点 | <mark>診 SQL Server (MSSQLSERVER)</mark><br>彼 SQL Server Browser<br>診 SQL Server 代理 (MSSQLSERVER) | 正在运行<br>已停止<br>已停止<br>②选中该 <sup>寸</sup> | <u>自动</u><br>其他("引导"、<br>手动<br>节点 |
|                                                                                                    | < [                                                                                              |                                         | 4                                 |

图 5 重新启动 SQL Server 服务

1